#### W -Car WiFi Camera Manual ·

| 1.Product Introducion      | 1 |
|----------------------------|---|
| 2.Main Functions           | 2 |
| 3.Download The Application | 3 |
| 4.Use Skills               | 4 |
| 5.Product Installation     | 5 |
| 6.Troubleshooting          | 6 |

# 1. Product Introduction

W-Car is the best smart car product, which can be installed in front, back, left and right of the blind area, to achieve safe driving. Widely used in cars trucks. motor homes, trailers, buses, trucks engineering vehicles and other vehicles.

- Simple installation, low cost implementation of intelligent visual astern.
- The U.S. imports H.264 chips with clear and smooth images.
- High power WIFI module, strong signal, long transmission distance.

# 2. Main functions Intelligent video recording function Videorecording and video sharing functions can be achieved by connecting smart devices with WIFI of the camera.

# • Functions of the intelligent electronic rearview mirror

Through the device end to watch in real time, after entering the rear view video, you can watch in real time. View the reason behind the vehicle and view from the whole perspective

# • Intelligent forward-looking functions

It can be installed In front, rear, left and right visual blind area, and the software can be opened for real-time monitoring.

## 3. Download the application.

• Scanning and downloading qr codes, Open the scan window and scan the qr code of the product manual

## • Search for download

Apple devices enter the APP Srore search: W-Car download Android devices go into Google play search: W- Car download

# **4. Use skills** ● Terminal interface icon

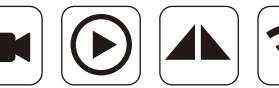

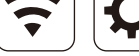

Record Video Browse Videos Image Left To Right

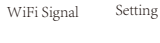

# W-Car Wifi Camera Manual

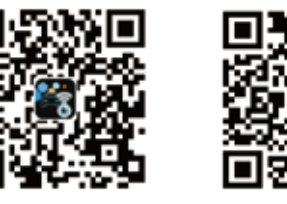

IOS Download

Android Download

#### W-Car Wifi Camera Manual

• Android device use, After connecting to the WIFI of W-Car SSID. the APP video will pop up automatically. When 4G network is needed, click exit, and the connection between W-Car and the software background will be automaticall disconnected be

# • IoS old system usage

1. After software Installation, set static IP. Connect to W-Car name WIFI

2. enter the WIFI setting interface, remember the two lines of Numbers under"DHCP"(IP address Subnet mask), click static" here, and fill the two

lines of Numbers under the static button(IP address Subnet mask)

3.Click back to set successful. Static IP can be set to realize simultaneous communication between WIFI and AG without affecting the phone's Internet access

#### • New IOS systemsystem usage

1 Find W-Car.... name WiFi

2. Remember in the IPV4 address bar: IP Address Subnet Mask. Router. these three lines of Numbers

3. Click"Configure IP", select "Manual", fill in the following three rows of Numbers in the bottom click save

# 5 Product installation (very important, please read carefully)

1. First, turn off the on-board power supply. When the power cord of the camera is not properly connected, do not power on it

2.Determine the type of camera and select the installation position method

### Rear view product installation method;

Methods 1; Red power cord fuse box ACC

power supply 12V+ positive position, black power cord fuse box negative GND wire harness, start the vehicle to use

Method 2: Wire the power cord,(red 12V positive pole, black negative pole) plug in the cigarette lighter, yellow is the reverse trigger line can not connect, press the switch can be used.

## Side view product installation method

Methods 1: Connect the power cord, adjust the camera Angle, plug in the cigarette lighter and press the switch

Method 2; Cut open the cigarette lighter switch position of the wire, red and black two wire. Red power cord is connected to ACC power supply 12V+ positive position of vehicle fuse box. Black power cord is connected to negative GND wire harness of vehicle, which can be used when starting the vehicle

# 6. Troubleshooting 1. No image

Make sure the camera Is connected correctIy, open the WIFI list on your phone, and see if you can find the W-Car hotspot generated by the camera

#### 2. Background operation

You need to turn on the phone Settings and set it to run in the background.

## 3. Video delays kenton

Check if the antenna is shielded by metal and the antenna faces the cockpit

#### Product list:

Camera, screw, extension cord. Specification, 3M adhesive.